## 本体用ファームウェアと設定ユーティリティのバージョンアップ方法(Windows®版)

- パソコンのOSにあわせて、本体ファームウェア、設定用ユーティリティのところをクリックし、それぞれパソコン のデスクトップにダウンロードします。
- パソコン上にダウンロードしたファイルをダブルクリックし、解凍します。
  本体ファームウェアは「btfrm120.bin」というファイルが作成されます。
  設定用ユーティリティは「Util120」というフォルダが作成されます。
- 3. 旧バージョンの設定ユーティリティをご利用の場合は、アンインストールを行います。「マイコンピュータ」→「コ ントロールパネル」→「アプリケーションの追加と削除」の順に開いて、「INS メイト FT80bt 設定ユーティリティ」 を削除してください。
- 設定ユーティリティのインストールを行います。
  実行中のアプリケーションがあれば終了させてください。
  解凍後に生成されるフォルダ「Util120」から「Wizard」を開いて「Setup.exe」をダブルクリックして実行し、画面の指示に従ってインストールしてください。
- 5. パソコン再起動後、「INS メイト FT80bt イージーウィザード」が起動します。
- 6. 手順5でイージーウィザードを起動しなかった場合は、「スタート」→「プログラム」→「INSメイトFT80btユーティ リティ」から「INSメイトFT80btイージーウィザード」を選んでイージーウィザードを起動します。
- イージーウィザードから設定ユーティリティを起動して、「バージョンアップ」画面へ進み、バージョンアップファ イルとして、先ほど解凍したファームウェア「btfrm120.bin」を選びます。画面に表示されるメッセージに従い、 バージョンアップを行ってください。
- 「バージョンアップが完了しました」のウィンドウが出たら「OK」をクリックします。本装置は自動的にリセットされます。
- 7.の手順でユーティリティを起動し、「バージョン情報」をクリックします。「ファームウェア バージョン」欄の数 字が 1.20 になっていれば完了です。